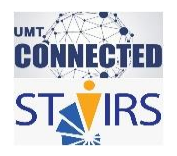

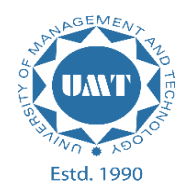

# OPENEDX ADVANCED GUIDELINES

HOW TO INSERT CODE OF THE UMT-CONNECTED COURSE MASTER TEMPLATE? (Page 1) HOW TO CHANGE COMPONENT NAME? (Page 5) HOW TO INSERT AN IMAGE? (Page 8) HOW TO UPLOAD A FILE AS A LINK? (Page 12) HOW TO ADD A VIDEO? (Page 17) HOW TO ADD DISCUSSION FORUM? (Page 22) HOW TO WRITE CODE OF IFRAME? (Page 27)

**STEP-WISE GUIDELINES** 

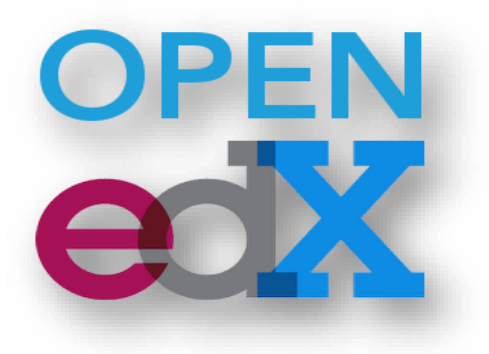

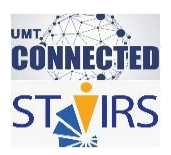

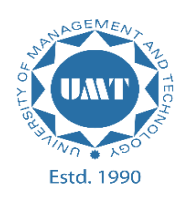

# HOW TO INSERT CODE OF THE UMT-CONNECTED COURSE MASTER TEMPLATE

1. To add the code of UMT-CONNECTED course master template, click on the **EDIT** option of the text component.

| UMT TGDLAEER_090<br>Teaching in the Digital Ag | Content - | Settings – | Tools - |        |      |   |   |  |
|------------------------------------------------|-----------|------------|---------|--------|------|---|---|--|
| Let's Start / Scenario<br>Unit 🖋 🌼             |           |            |         |        |      |   |   |  |
| Text                                           |           |            |         | ✓ EDIT | ¥ 42 | 4 | Ĩ |  |

2. Click the **HTML** option to insert the code.

| Editing: 1 | Text |             |   |   |   |   |          |     |    |     |      |    |  |    |   | EDIT | _ |   |  |
|------------|------|-------------|---|---|---|---|----------|-----|----|-----|------|----|--|----|---|------|---|---|--|
| Paragraph  | •    | Font Family | • | В | I | Ŭ | <u>A</u> | ~ ( | () | E 3 | 6 30 | II |  | 66 | P | 22   |   | • |  |

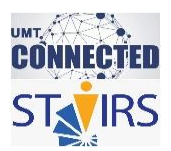

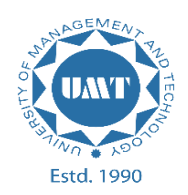

3. Press **Ctrl A** and copy/paste the code that is provided below. Afterwards press the **Save** option.

#### <div class="container">

### class="collapse in">✦ Summary ✦</h4>

<div aria-expanded="false" class="collapse show" style="margin-bottom: 0px; textalign: justify; padding: 10px;">

Write your text here! </div> </div> </div>

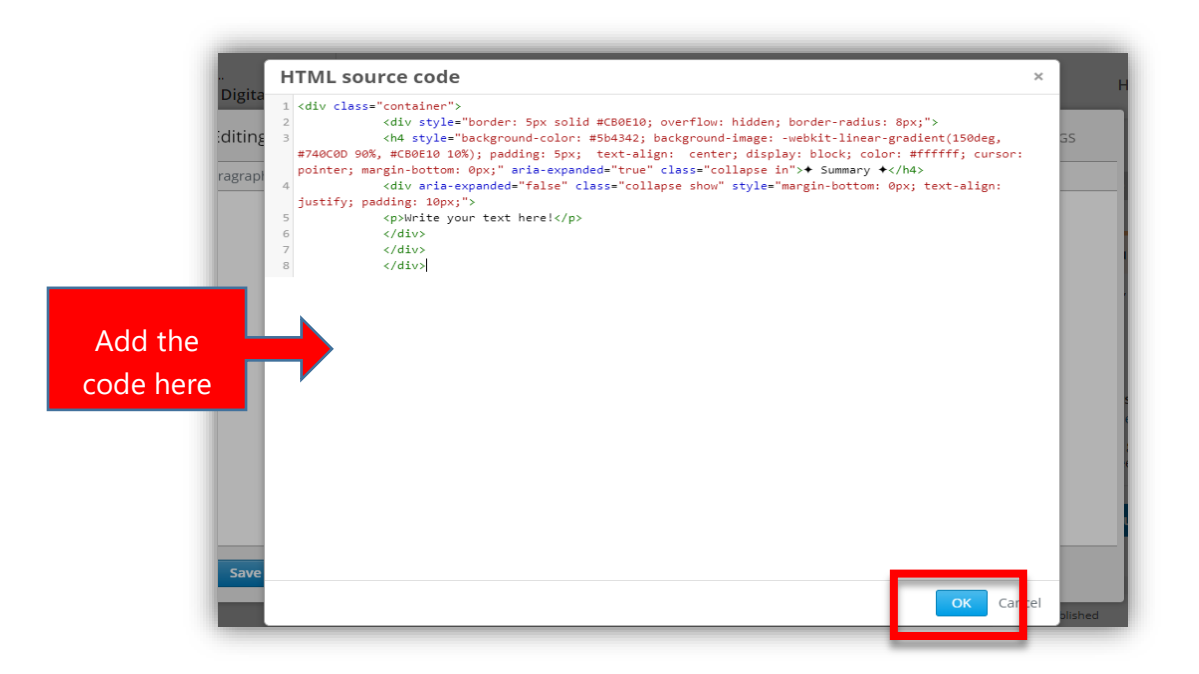

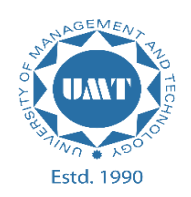

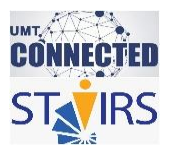

4. You can edit the **heading** name as highlighted in the figure below and also write the text in "Write your text here".

| aching in | the Digital Ag                                                                | пер                                                         |
|-----------|-------------------------------------------------------------------------------|-------------------------------------------------------------|
| enario    | Editing: Text                                                                 | DR SETTINGS                                                 |
| 0         | Paragraph  Font Family  B I U A  () E E B E E E B E 66  Write your text here! | Add the required<br>' <b>heading''</b> name here            |
|           | Save cincel                                                                   | s<br>ers<br>graded as<br>en release<br><b>ublish</b><br>Dis |
| -         |                                                                               | Never published                                             |

5. The template code for border has been added.

| UMT TGDLAEER_090<br>Teaching in the Digital Ag | Content - Settings - Tools - |        |   |   |   |   |  |  |  |  |  |
|------------------------------------------------|------------------------------|--------|---|---|---|---|--|--|--|--|--|
| Let's Start / Scenario                         |                              |        |   |   |   |   |  |  |  |  |  |
| Jnit 🖉 🜣                                       |                              |        |   |   |   |   |  |  |  |  |  |
|                                                |                              |        |   |   |   |   |  |  |  |  |  |
| Text                                           |                              | 🖋 EDIT | ٥ | ආ | 7 | Ŵ |  |  |  |  |  |
|                                                | ◆ Summary ◆                  |        |   |   |   |   |  |  |  |  |  |
| Write your text here!                          |                              |        |   |   |   |   |  |  |  |  |  |
|                                                |                              |        |   |   |   |   |  |  |  |  |  |

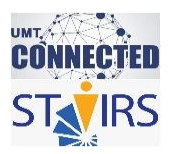

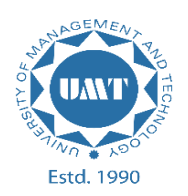

## HOW TO CHANGE COMPONENT NAME

1. Click on the **EDIT** option of the textbox.

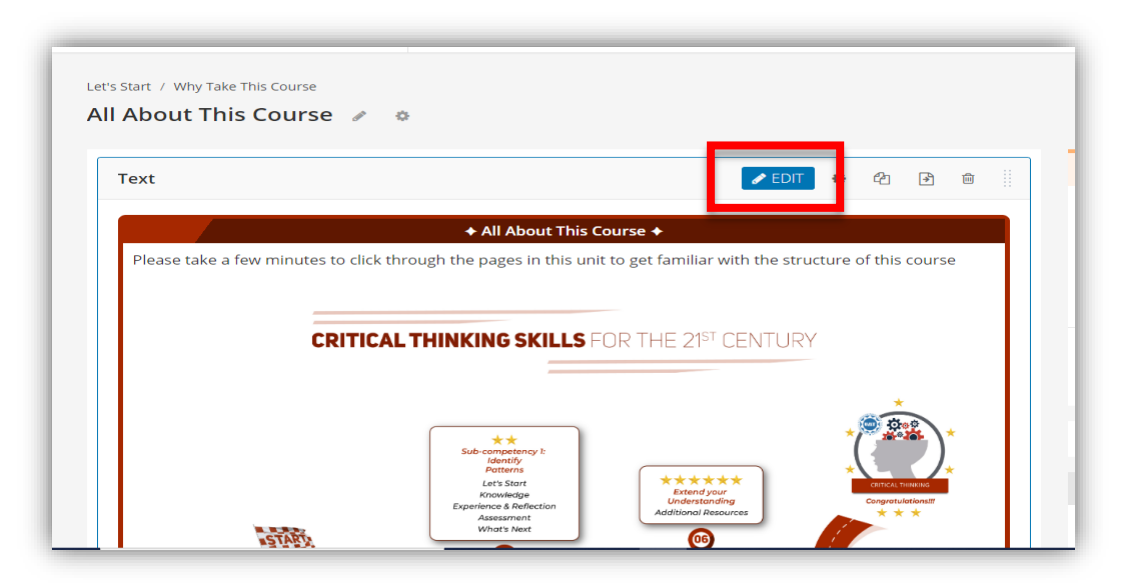

2. Click on the **SETTINGS** option at the top right corner as highlighted in the figure below.

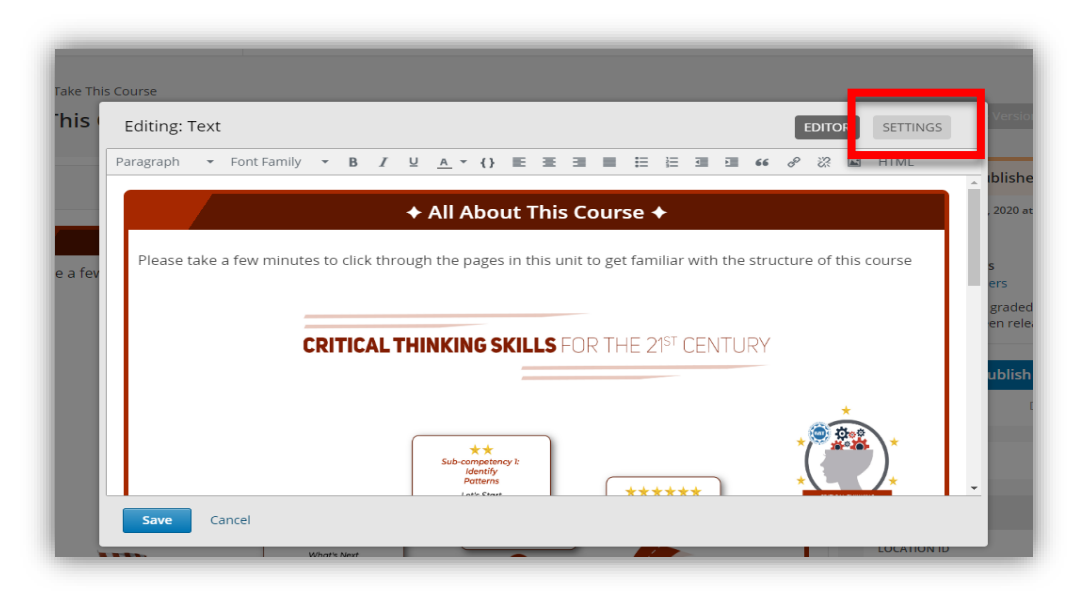

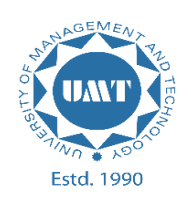

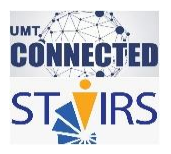

3. Add the required component name in the highlighted portion as shown below and press **Save**.

| annig. Text                                                    |                                                                                                    | EDITOR SETTINGS                                        |
|----------------------------------------------------------------|----------------------------------------------------------------------------------------------------|--------------------------------------------------------|
| Display Name<br>The display name for this                      | All About This Course                                                                                              | 6                                                      |
| Editor<br>Select Visual to enter cor<br>the component and ther | Visual<br>tent and have the editor automatically create the HTML Select Raw to edit HTM<br>re-open it for editing. | IL directly. If you change this setting, you must save |
| Component Locatior<br>block-v1:UMT+CLT                         | I <b>D</b><br>GSS_190620+SU20+type@html+block@55cea29cbd3248789                                                    | Jae8fa3351623562                                       |
|                                                                |                                                                                                    |                                                        |

4. You can see the component name has been changed. To view it in learner's view, click on the **Preview** option at the top right ccorner.

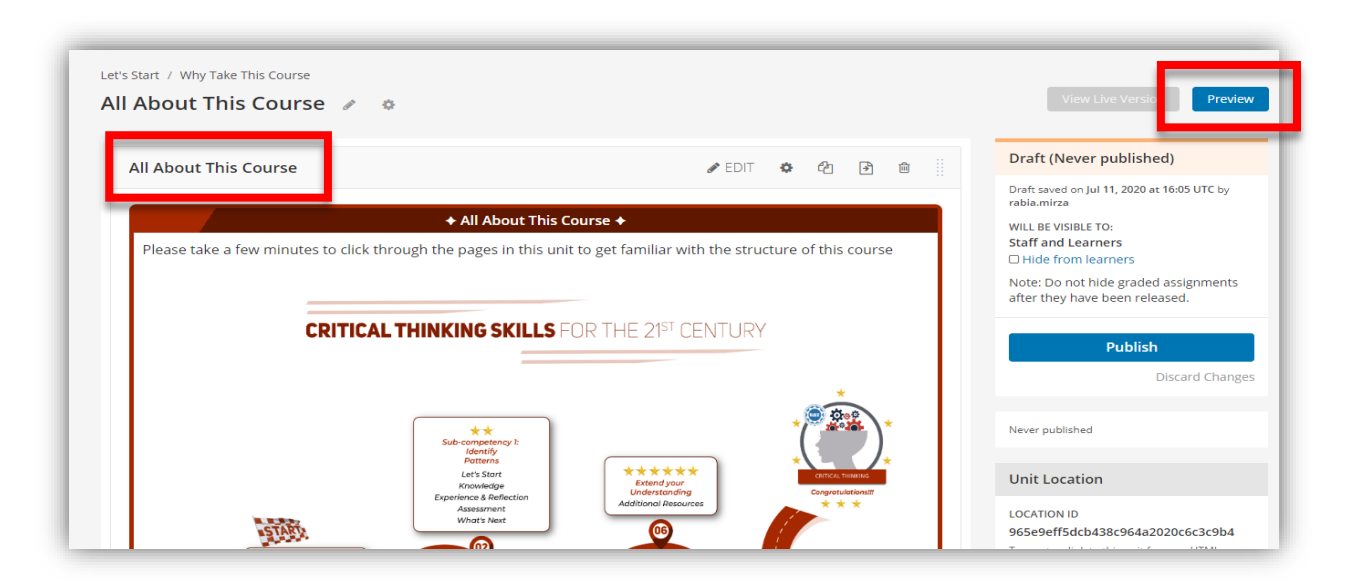

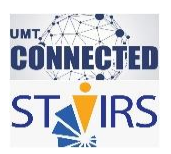

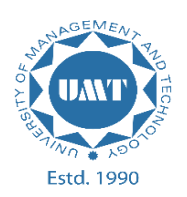

5. Select **learner** from the drop-down menu.

| Staff       Specific learner         Course > Let's Start > Why Take This Course > All About This Course         Image: Course > Let's Start > Why Take This Course > All About This Course         Image: Course > Let's Start > Why Take This Course > All About This Course         Image: Course > Let's Start > Why Take This Course > All About This Course > Let's Start > Maint This Course > Course > Let's Start > All About This Course > Course > Let's Start > Course > Course > Co                                                              | View this course as: Staf   | f v                                           |                                                                                                    |                                                                                                 |  |
|----------------------------------------------------------------------------------------------------|-----------------------------|-----------------------------------------------|----------------------------------------------------------------------------------------------------|-------------------------------------------------------------------------------------------------|--|
| Learnin Audit         Course > Let's Start > Why Take This Course > All About This Course         Image: Image: Ima | Staf                        | f<br>mer<br>rific learner                     |                                                                                                    |                                                                                                 |  |
| ✓ Previous ▲ All About This Course ☐ Bookmark this page ▲ All About This Course ◆ Please take a few minutes to click through the pages in this unit to get familiar with the structure of this course CRITICAL THINKING SKILLS FOR THE 21 <sup>ST</sup> CENTURY                                                                                                    | Lear                        | rner in Audit                                 |                                                                                                    |                                                                                                 |  |
| Image: Previous       Image: Previous         All About This Course<br>Bookmark this page          All About This Course +         Please take a few minutes to click through the pages in this unit to get familiar with the structure of this course          CRITICAL THINKING SKILLS FOR THE 21 <sup>st</sup> CENTURY                                                                                                    | ourse > cets start > why re | ke mis course / Air About mis course          |                                                                                                    |                                                                                                 |  |
| All About This Course  Bookmark this page  All About This Course  Please take a few minutes to click through the pages in this unit to get familiar with the structure of this course  CRITICAL THINKING SKILLS FOR THE 21 <sup>ST</sup> CENTURY  *                                                                                                    | < Previous                  |                                               | 8                                                                                                    | 8                                                                                               |  |
| Please take a few minutes to click through the pages in this unit to get familiar with the structure of this course CRITICAL THINKING SKILLS FOR THE 21ST CENTURY                                                                                                    |                             |                                               | This Course                                                                                                    |                                                                                                 |  |
| CRITICAL THINKING SKILLS FOR THE 21ST CENTURY                                                                                                    |                             | All About T                                   | Fhis Course                                                                                                    | This Course ✦                                                                                   |  |
| *                                                                                                    |                             | All About<br>Bookmark this<br>Please take a   | This Course<br>page<br>All About<br>few minutes to click through the pages in this unit to get                             | This Course +<br>familiar with the structure of this course                                     |  |
| *                                                                                                    |                             | All About<br>Bookmark this<br>Please take a   | Fhis Course<br>page<br>few minutes to click through the pages in this unit to get                                          | This Course  familiar with the structure of this course                                         |  |
|                                                                                                    |                             | All About<br>Bookmark this<br>Please take a t | This Course<br>page<br>All About<br>few minutes to click through the pages in this unit to get<br>CRITICAL THINKING SKILLS | This Course ◆<br>familiar with the structure of this course<br>FOR THE 21 <sup>ST</sup> CENTURY |  |

6. This is how the students will view it. If you want to view as an instructor then select the **Staff** option from step 5.

| Vere this course as: Leaner                                                                                                    | Vew this course as Learner                                        | This user does not have access to this All About This Course           | s content because the content start date is    | In the future                                 | B  | Next ) |
|----------------------------------------------------------------------------------------------------|-------------------------------------------------------------------|------------------------------------------------------------------------|------------------------------------------------|-----------------------------------------------|----|--------|
| This user does not have access to this content because the content start date is in the future  term  Cores + Lets Start > Wry Take This Course + All About This Course                                                                                                    | Course > Lets Start > Why Take This Course +                      | This user does not have access to this           All About This Course | s content because the content start date is    | in the future                                 | B  | Next > |
| Course > Let Start > Wry Tale The Course > All About This Course                                                                                                    | ourse<br>Course > Lets Start > Why Take This Course +<br>Previous | All About This Course                                                  | ß                                              | £                                             | 8  | Next > |
| Course > Let Start > Why Take This Course > All About This Course A                                                                                                    | Course > Let's Start > Why Take This Course >                     | All About This Course                                                  | Ð                                              | 8                                             | £  | Next > |
| Corres - Les Sart > Wy Take That Gourse - All Alcout This Course  All About This Course -  Please take a few minutes to clok through the pages in this unit to get familiar with the structure of this course  CRITICAL THINKING SKILLS FOR THE 21 <sup>st</sup> CENTURY  (Insteam)  (Insteam)  (Instea        | Course > Let's Start > Why Take This Course >                     | All About This Course                                                  | B                                              | æ                                             | æ  | Next > |
| Image: Control of the page       Image: Control of the page         Image: Control of the page       Image: Control of the page         Image: Contro of the page       Image: Contro of                                                                                                    | < Previous                                                        |                                                                        | 8                                              | 2                                             | æ  | Next > |
| All About This Course<br>Please take a few minutes to clot through the pages in this unit to get familiar with the structure of this course<br>CRITICAL THINKING SKILLS FOR THE 21 <sup>th</sup> CENTURY<br>(in the second of the second of the se |                                                                   | AU 41 - 1991                                                           |                                                |                                               |    |        |
| Please take a few minutes to click through the pages in this unit to get familiar with the structure of this course                                                                                                    |                                                                   |                                                                        | ◆ All Abou                                     | ıt This Course ◆                              |    |        |
| Please take a few minutes to click through the pages in this unit to get femiliar with the structure of this course                                                                                                    |                                                                   |                                                                        | + Ali Aboi                                     | rt This Course 🕈                              |    |        |
| CRITICAL THINKING SKILLS FOR THE 21 <sup>517</sup> CENTURY                                                                                                    |                                                                   | Please take a few minutes                                              | s to click through the pages in this unit to g | et familiar with the structure of this course |    |        |
|                                                                                                    |                                                                   |                                                                        |                                                |                                               |    |        |
|                                                                                                    |                                                                   |                                                                        |                                                | SFOR THE ZP" CENTORY                          |    |        |
|                                                                                                    |                                                                   |                                                                        |                                                |                                               |    |        |
| Administry *****                                                                                                    |                                                                   |                                                                        | ★★<br>Sub-competency ≿<br>Mantify              |                                               | )* |        |
| Knowledge Extension Consentiation 7                                                                                                    |                                                                   |                                                                        | Potterns<br>Let's Start<br>Kitosifedge         | *****<br>Extend your<br>Dedention from        |    |        |

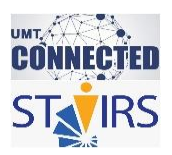

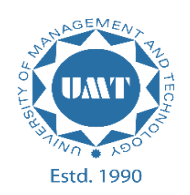

# HOW TO INSERT AN IMAGE

1. Go to the unit and click on "EDIT".

| UMT TGDLAEER_090<br>Teaching in the Digital Ag | Content – Settings – Tools – |
|------------------------------------------------|------------------------------|
| Let's Start / Scenario Unit 🖋 🎄                |                              |
| Text                                           | ✓ EDIT < 《 ④ 简 Ⅱ             |
|                                                | Add Now Component            |

2. Click on the image icon as highlighted in the figure below.

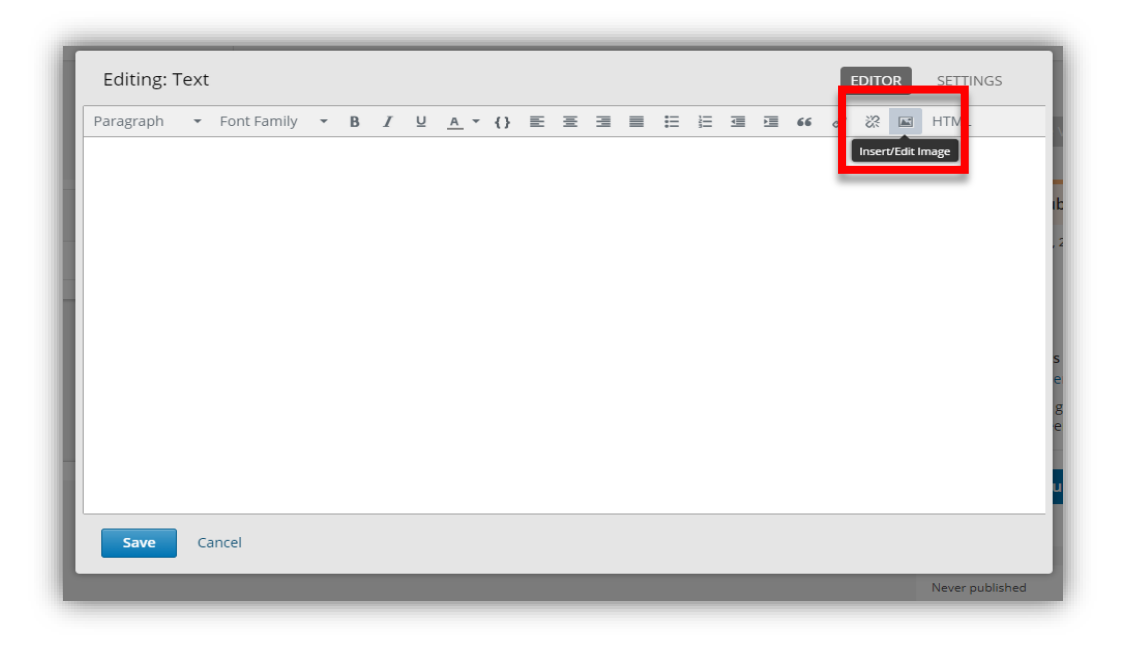

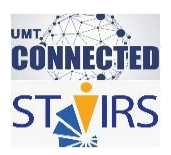

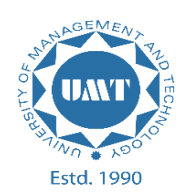

3. Click on "Browse your computer".

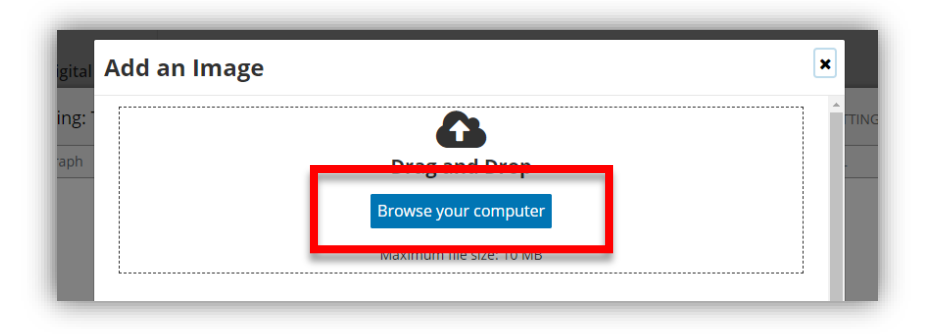

4. Select the image from your computer.

|                             | ← → ~ ↑ ↓ >                                                           | This PC > Downloads >                      |                                  | ✓ ひ Search Down                  | nloads                       | 2 N |
|-----------------------------|-----------------------------------------------------------------------|--------------------------------------------|----------------------------------|----------------------------------|------------------------------|-----|
|                             | Organize 👻 New f                                                      | older                                      |                                  |                                  | <b>•</b> • <b>•</b>          | 0   |
|                             | UMT Document:<br>User Guides and<br>OneDrive<br>This PC<br>3D Objects | Carlier this week<br>Resilience-4-01       | (43)                             | ©%€<br>R∼NCE<br>Resilience-2-01  | Rectifience 1-01             | ^   |
| Select a pre<br>Showing 1-4 | Desktop     Documents     Downloads     Music     Distures            | ● 113 a5, r<br>型して表示人型 → 100<br>FURPY SELS | RESIDENCE STON                   |                                  |                              |     |
|                             | Videos                                                                | Interculture<br>Fluency-2-01 (2)           | Interculture<br>Fluency-2-01 (1) | Interculture<br>Fluency-4-01 (1) | Interculture<br>Fluency-4-01 | ~   |
|                             | Fi                                                                    | le name: Resilience-4-01                   |                                  | ✓ Image Files Open               | Cancel                       | ~   |

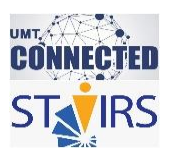

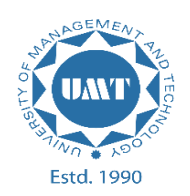

5. Select the width and height of the image as required and click on "**This image is** decorative only". Afterwards press "Insert Image".

| AEER_090<br>g in the Digital | Edit Image Settings |                                                                   |                                               |                                  | ×     | н |
|------------------------------|---------------------|-------------------------------------------------------------------|-----------------------------------------------|----------------------------------|-------|---|
| Editing: <sup>-</sup>        | Back                |                                                                   |                                               |                                  | TINGS |   |
| Paragraph                    | Image Preview       | Image Description                                                 |                                               |                                  |       |   |
|                              |                     | Image Description                                                 | (Alt Text)                                    |                                  |       |   |
|                              |                     | Alternative text for use<br>with clouds". <u>Learn mo</u>         | rs who cannot vi<br><u>re.</u>                | iew the image, such as "The sky  |       |   |
|                              |                     | This image is de<br>This image is a back<br>alternative text. Lea | ecorative only<br>ground or other<br>rn more. | r<br>image that does not require |       |   |
|                              |                     | Lung Dimension                                                    |                                               |                                  |       |   |
|                              |                     | Width 800                                                         | ~                                             | Height                           |       |   |
|                              |                     |                                                                   | •<br>•                                        | 2//                              |       |   |
|                              |                     |                                                                   | 15                                            |                                  |       |   |
|                              |                     |                                                                   |                                               | Insert Image                     | ncel  |   |
| Save                         | Cancer              |                                                                   |                                               |                                  |       |   |

6. Click on "Save.

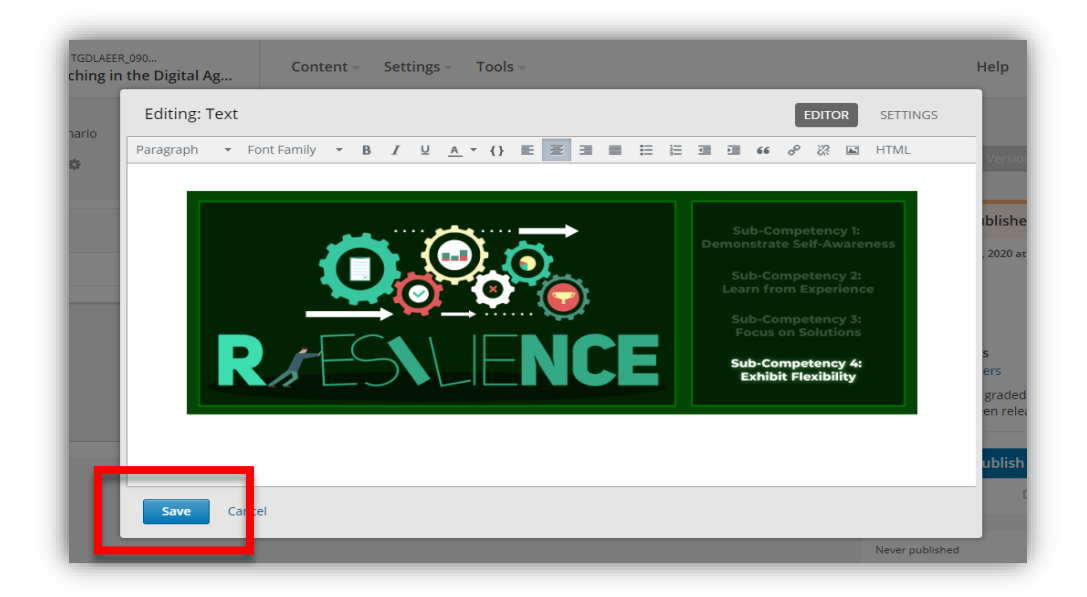

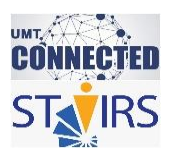

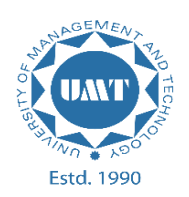

7. The required image has been added.

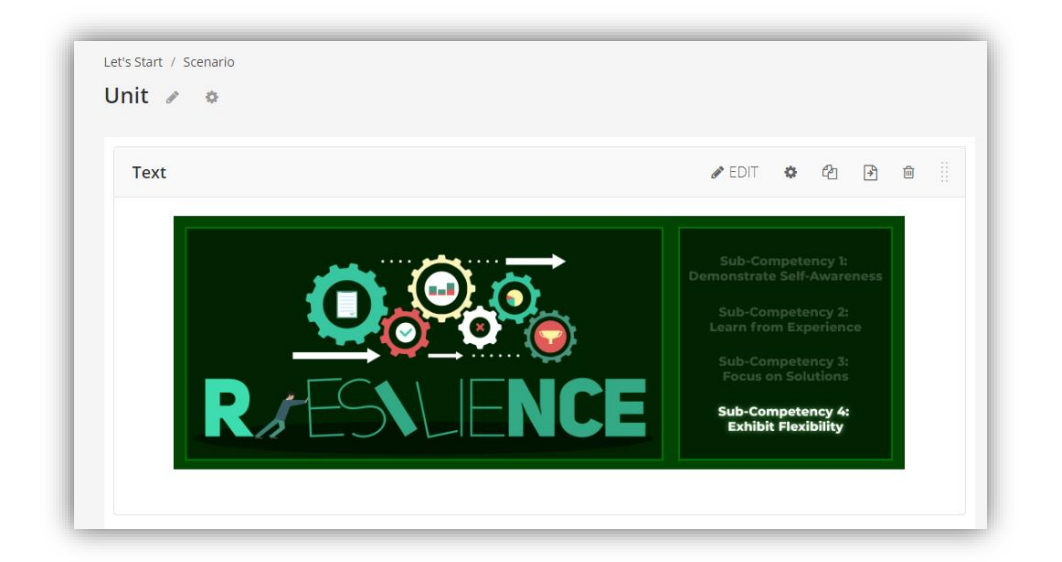

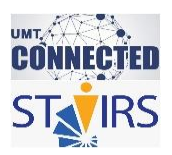

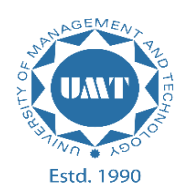

## HOW TO UPLOAD A PDF FILE AS A LINK

1. From the top navigation of the unit, click on "**Content**" and select "**Files & Uploads**" from the dropdown menu.

| UMT TGDLAEER_090<br>Teaching in the Digital Ag | Content - Settings - Tools -          |
|------------------------------------------------|---------------------------------------|
| Let's Start / Scenario<br>Unit 🖉 🌣             | Outline<br>Updates<br>Files & Uploads |
| Text                                           | ► EDIT                                |

2. Click on **"Browse your computer"** from the left menu. You can also drag and drop files here.

| Files & Uploa                            | ads                                 |                                                 |            |                        |        |                   |   |   |
|------------------------------------------|-------------------------------------|-------------------------------------------------|------------|------------------------|--------|-------------------|---|---|
|                                          | Showing <b>1-13</b> out of <b>1</b> | I <b>3</b> total files.                         |            |                        | Search |                   |   | ٩ |
| •                                        |                                     | Name 🕈                                          | Туре 🗢     | Date Added 🗸           |        | Copy URLs         |   |   |
| Drag and Drop<br>Browse your<br>computer | Q.Q.G.<br>R /⊡\\UNCE                | Resilience-4-01.jpg                             | image/jpeg | Jul 10, 2020 at<br>UTC | 13:35  | 선 Studio<br>선 Web | ۵ |   |
| Maximum file size: 10<br>MB              | 1                                   | experimenter-module-checklist-<br>checkmark.png | image/png  | Jul 10, 2020 at<br>UTC | 00:07  | අ Studio<br>අ Web | ۵ |   |

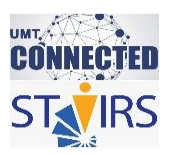

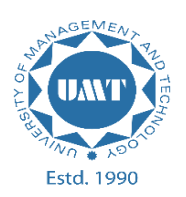

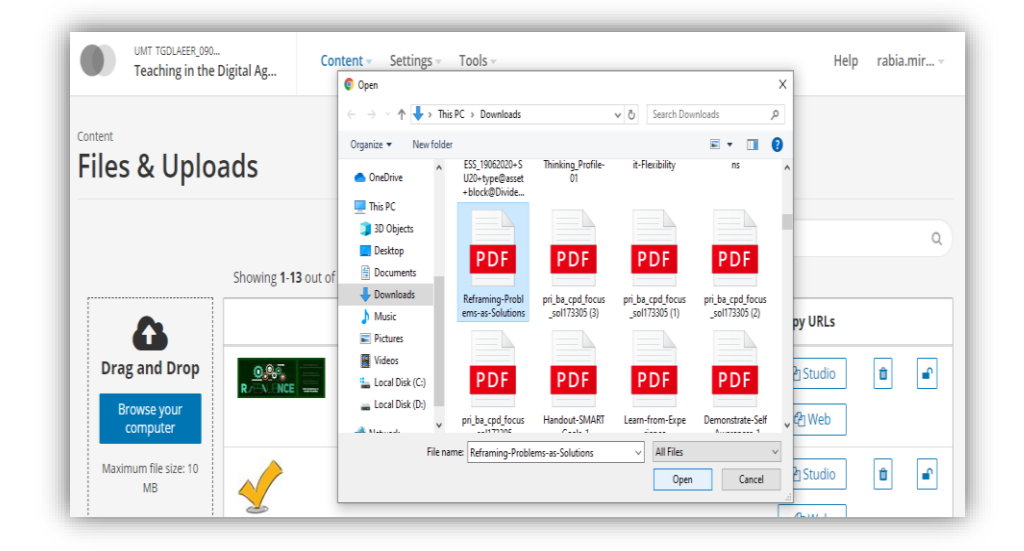

3. Select the required file from the computer.

4. After the file upload, click on "**Studio**" to copy the link.

| Dra;    | g and Drop<br>rowse your<br>computer  | Preview not<br>available   | Reframing-Problems-as-<br>Solutions.pdf | application/pdf | Jul 10, 2020 at 13: 0<br>UTC | <b>අු Studio</b><br>අ Web | ů                      |
|---------|---------------------------------------|----------------------------|-----------------------------------------|-----------------|------------------------------|---------------------------|------------------------|
|         | <b>A</b>                              |                            | Name 🕈                                  | Type ≎          | Date Added 🗸                 | Copy URLs                 |                        |
|         |                                       | Showing <b>1-14</b> out of | 14 total files.                         |                 | Searc                        | h                         | ۹                      |
| 1 file  | s successfully uploa                  | aded.                      |                                         |                 |                              |                           | ×                      |
| Content | s & Uploa                             | ads                        |                                         |                 |                              |                           |                        |
|         | UMT TGDLAEER_090<br>Teaching in the D | Digital Ag                 | ntent – Settings – Tools –              |                 |                              | Help                      | rabia.mir <del>-</del> |

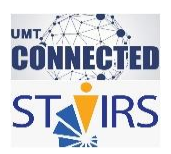

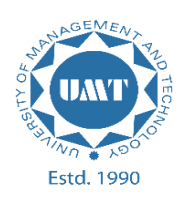

5. The file link has been copied now go back to the place component where the file needs to be added.

|                  | UMT TGDLAEER_090<br>Teaching in the Digital Ag    | Content - Settings -                     | Tools -             |                                   | Help            | rabia.mir – |
|------------------|---------------------------------------------------|------------------------------------------|---------------------|-----------------------------------|-----------------|-------------|
| Content<br>Files | s & Uploads                                       |                                          |                     |                                   |                 |             |
| 1 file           | s successfully uploaded.                          |                                          |                     |                                   |                 | ×           |
|                  |                                                   |                                          |                     | Searc                             | :h              | ٩           |
|                  | Showing 1-                                        | 14 out of 14 total files.                |                     |                                   |                 |             |
|                  | <b>A</b>                                          | Name 🗢                                   | Type 🗢              | Date Added 🗸                      | Copy URLs       |             |
| Drag<br>Br       | g and Drop<br>Preview of<br>available<br>computer | not Reframing-Problems-<br>Solutions.pdf | as- application/pdf | :<br>Jul 10, 2020 at 13: 0<br>UTC | Copied<br>샵 Web | <b>•</b>    |

6. Click on "Edit".

| UMT TGDLAEER_090<br>Teaching in the Digital Ag | Content - Settings - Tools - |
|------------------------------------------------|------------------------------|
| Let's Start / Scenario                         |                              |
| Text                                           | <b>/ EDIT 💠</b> 🖆 🗃 🏢        |
|                                                | · · · · · · -                |

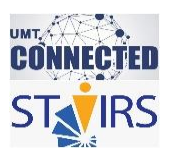

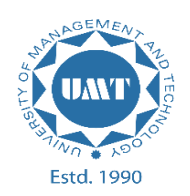

7. Write click here in the text box and insert the link on it. Click on the icon as highlighted in the figure below to insert the link.

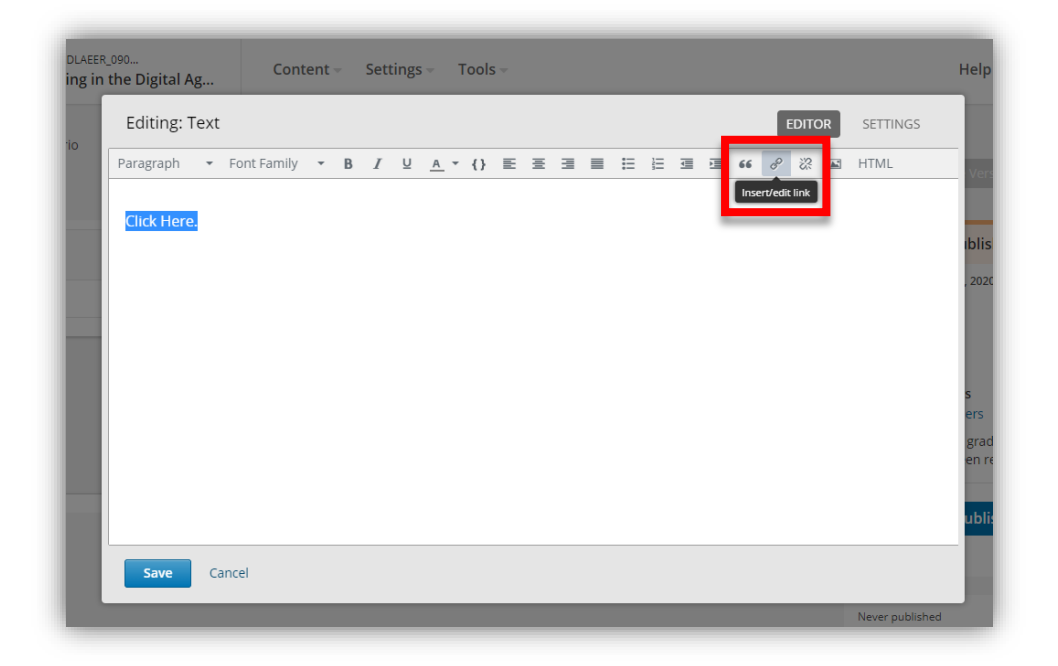

8. Paste the copied link in the URL and press "OK".

| ng in the Digital Ag Conter<br>Editing: Text | It - Settings - Tools -                                                         | Help                      |
|----------------------------------------------|---------------------------------------------------------------------------------|---------------------------|
| Paragraph • Font Family Click here           | B / U A + () E E E E E E E E E E & W A + () E E E E E E E E E E E E E E E E E E | s<br>ers<br>grad<br>ublit |
| Save Cancel                                  | Newsyo                                                                          | and the band              |

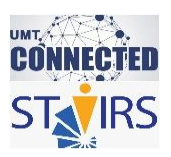

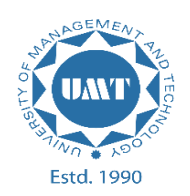

9. Click on "Save".

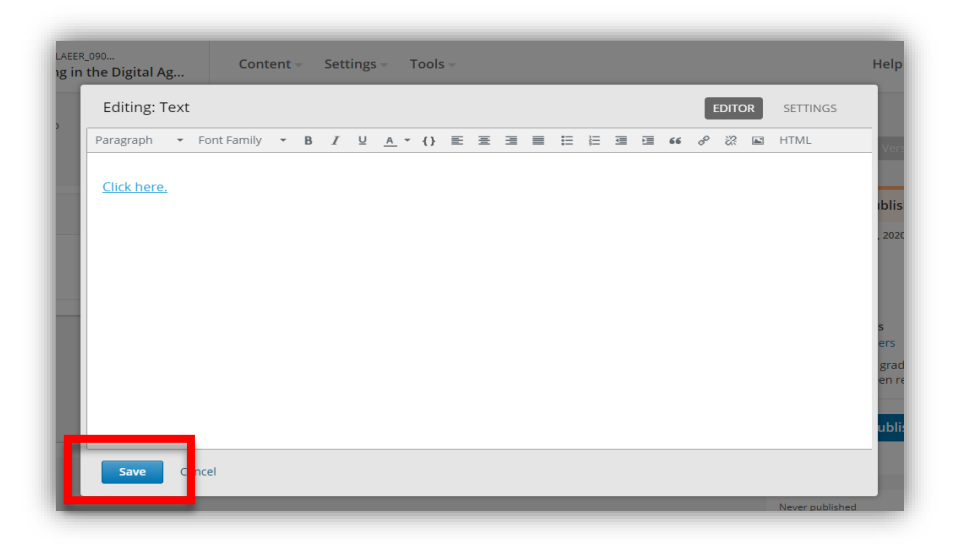

10. The file link has been added.

| UMT TGDLAEER_090<br>Teaching in the Digital Ag | Content – | Settings – | Tools – |        |   |   |         |  |
|------------------------------------------------|-----------|------------|---------|--------|---|---|---------|--|
| Let's Start / Scenario<br>Unit 🖋 💠             |           |            |         |        |   |   |         |  |
| Text                                           |           |            |         | 🖋 EDIT | ¢ | 4 | \$<br>Û |  |
| Click here.                                    |           |            |         |        |   |   |         |  |

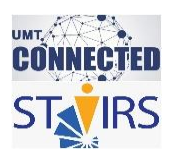

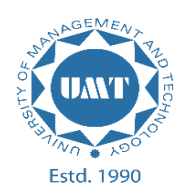

## HOW TO ADD A VIDEO

## ONE WAY TO ADD A VIDEO:

1. To add a video, add a unit and give it the required name. Afterwards click on "Video" and then "EDIT"

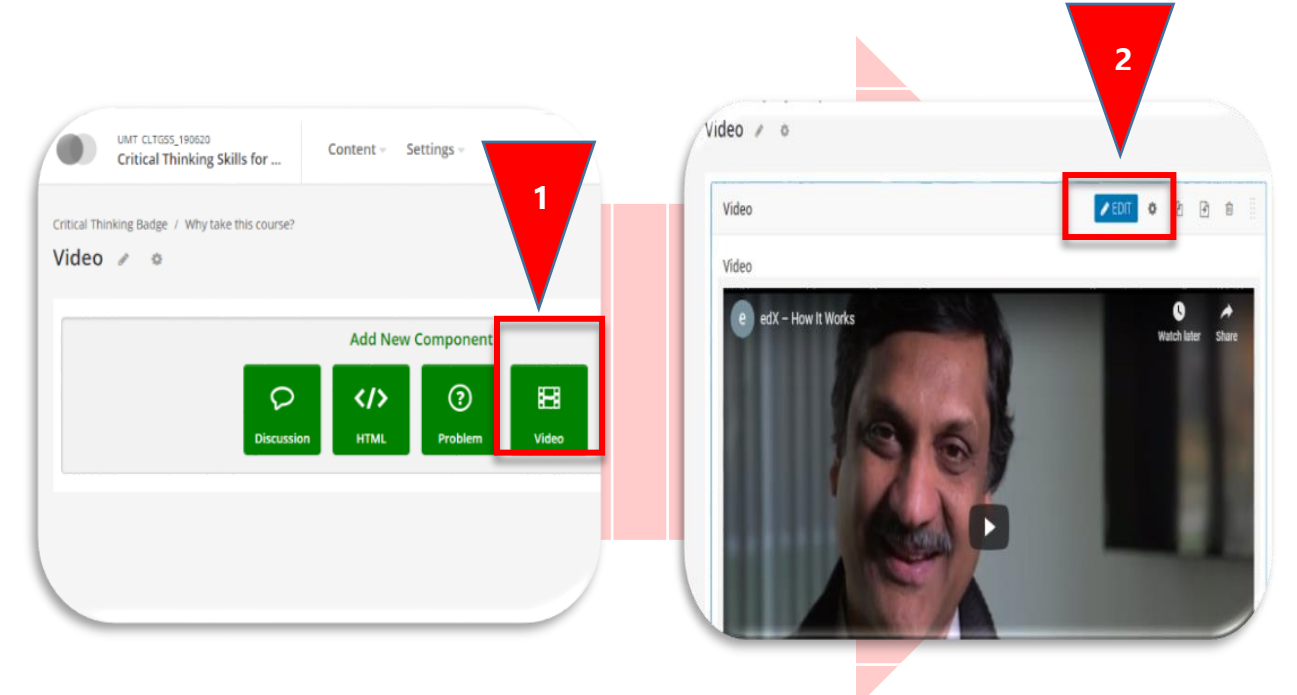

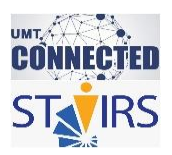

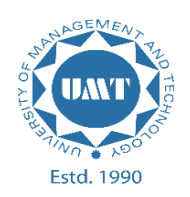

2. Copy and paste the YouTube video URL in the "**Default Video URL**" as highlighted in the image. Afterwards, click "**Save**".

| Component Display Name   | Video 1<br>The display name for this component.                                                                                                    | ^ tiv |
|--------------------------|----------------------------------------------------------------------------------------------------|-------|
| Default Video URL        | https://www.youtube.com/watch?v=3_yD_cEKo                                                                                                    | N     |
| Default Timed Transcript | Add URLs for additional versions  No EdX Timed Transcript EdX doesn't have a timed transcript for this video in Studio, but we found a transcript on tript or upload your own.srt transcript file.  Import YouTube Transcript Upload New Transcript | l     |
| Save Cancel              |                                                                                                    | •     |

## SECOND WAY TO ADD A VIDEO:

1. Left click and copy the embed code of the YouTube video that you want to add.

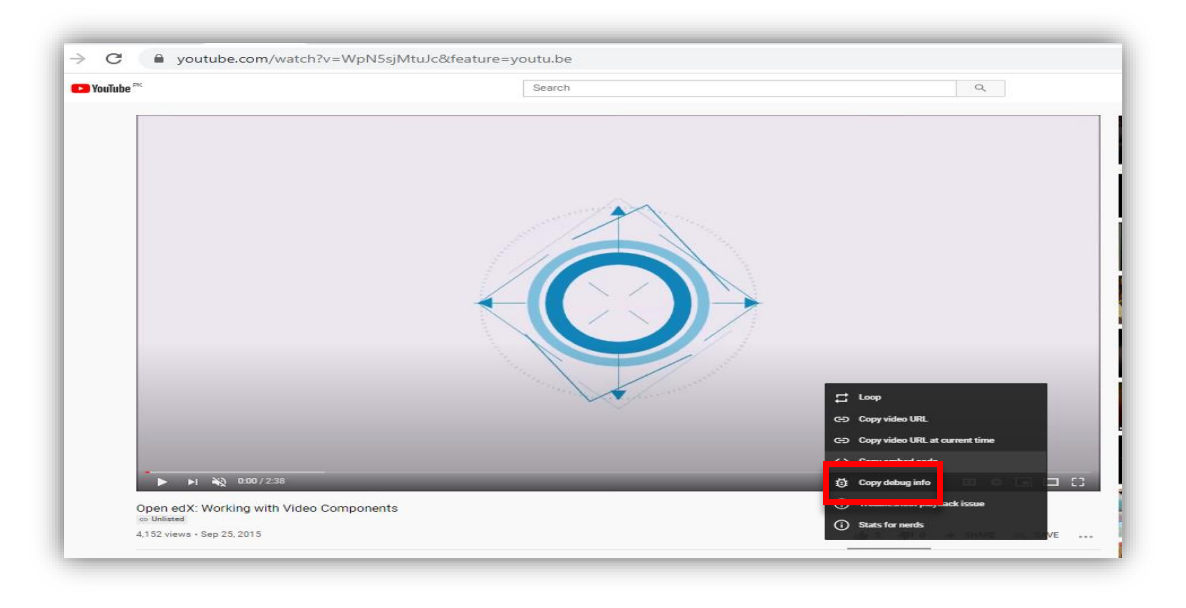

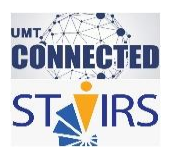

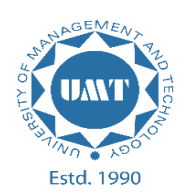

2. Go to the unit and click "EDIT" of the text component.

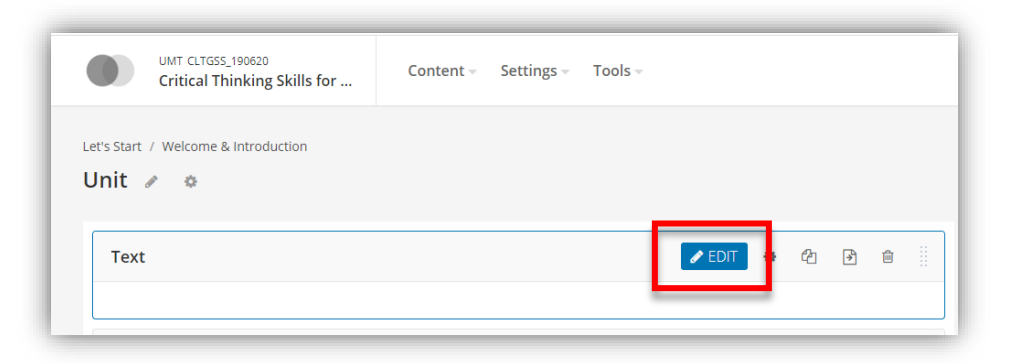

3. Click the "HTML" option.

| .TGSS_19<br>al Thin | 0620<br>king Skills for  | r            | Cont     | ent <del>-</del> | Sett | ings | - 1        | Fools | - | 1  |   | 1 | 1        | 1 |          |    | 1  |            | 1      |          | Help              |
|---------------------|--------------------------|--------------|----------|------------------|------|------|------------|-------|---|----|---|---|----------|---|----------|----|----|------------|--------|----------|-------------------|
| me & I              | Editing: To<br>Paragraph | ext<br>• For | t Family | • B              | I    | Ŭ    | <u>A</u> * | {}    | E | 10 | 3 | = | <b>≣</b> |   | <b>I</b> | 66 | 60 | EDITC<br>深 | R<br>S | SETTINGS |                   |
|                     |                          |              |          |                  |      |      |            |       |   |    |   |   |          |   |          |    |    |            |        |          | ıblish            |
|                     |                          |              |          |                  |      |      |            |       |   |    |   |   |          |   |          |    |    |            |        |          | , 2020 a          |
|                     |                          |              |          |                  |      |      |            |       |   |    |   |   |          |   |          |    |    |            |        |          | s<br>ers<br>grade |
| e discu<br>35eel    |                          |              |          |                  |      |      |            |       |   |    |   |   |          |   |          |    |    |            |        |          | en rek            |
|                     |                          |              |          |                  |      |      |            |       |   |    |   |   |          |   |          |    |    |            |        |          |                   |
|                     | Save                     | Cancel       |          |                  |      |      |            |       |   |    |   |   |          | _ |          |    | _  |            | _      |          |                   |

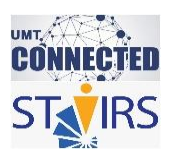

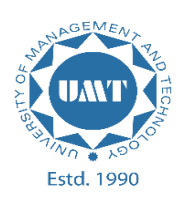

- Image: state in the state in the state
- 4. Paste the link in HTML and click "Save"

5. Press the "Save" option.

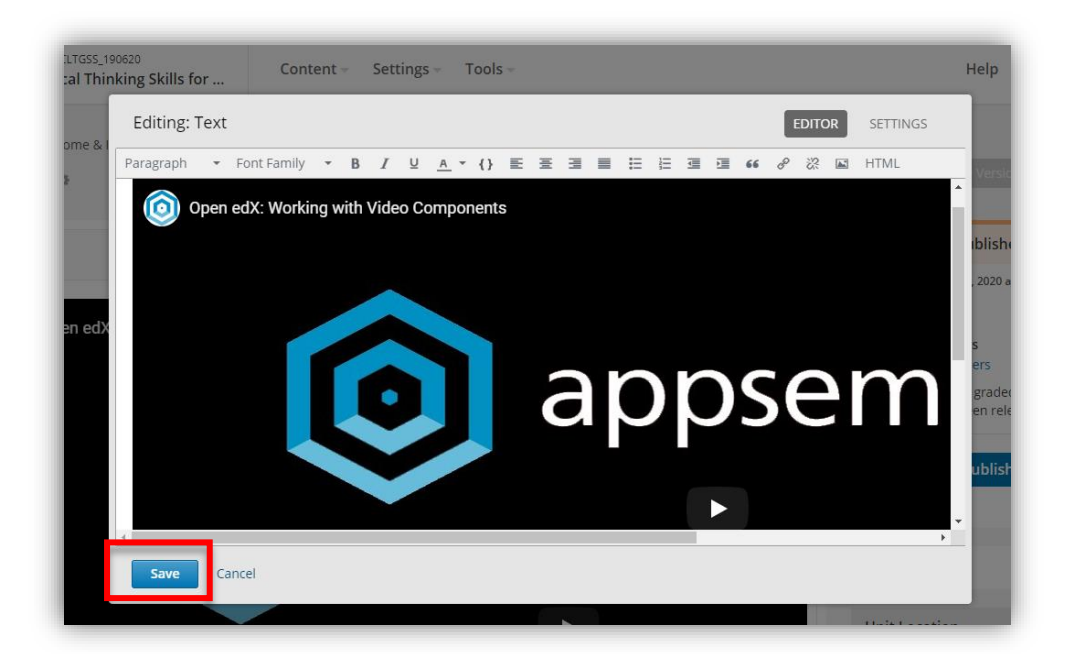

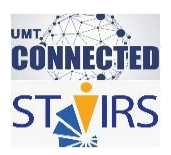

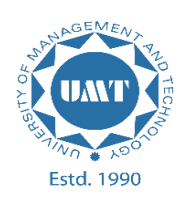

6. The required video has been added.

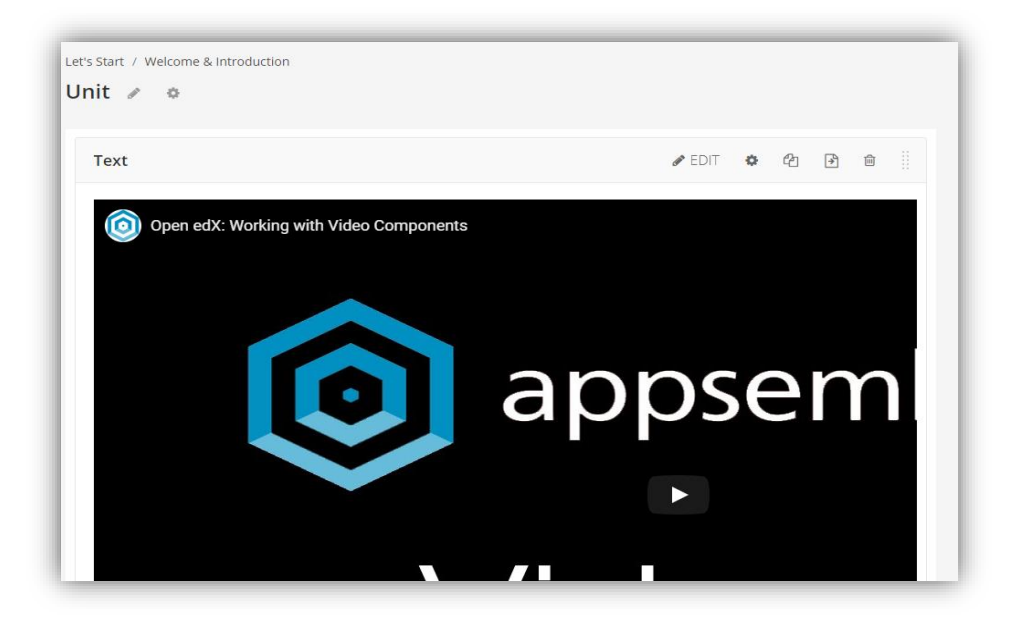

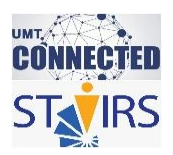

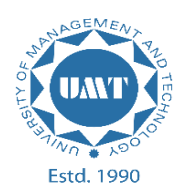

## HOW TO ADD DISCUSSION FORUM

1. To create the Discussion Forum Click on the **Discussion Component**.

| UMT CLTGSS_190620<br>Critical Thinking Skills for Content ~ Settings ~ Tools ~ |                                                                       |         |           |  |  |  |  |   |
|--------------------------------------------------------------------------------|-----------------------------------------------------------------------|---------|-----------|--|--|--|--|---|
| Let's Start / Welcome & Introduction                                           |                                                                       |         |           |  |  |  |  |   |
|                                                                                |                                                                       | Add New | Component |  |  |  |  |   |
|                                                                                | Control     Control       Discussion     HTML       Problem     Video |         |           |  |  |  |  |   |
|                                                                                |                                                                       |         |           |  |  |  |  | J |

2. Click on the Edit button of the Discussion Component

| UMT CLTGS5_190620<br>Critical Thinking Skills for                                    | Content - Settings - Tools -                        |
|--------------------------------------------------------------------------------------|-----------------------------------------------------|
| Let's Start / Welcome & Introduction                                                 |                                                     |
| Unit / o                                                                             |                                                     |
| Discussion                                                                           | ✓ EDIT 4 C2 ④ Ⅲ                                     |
| To view live discussions, click Preview of<br>Discussion ID: 35ee74ec161b12c79d49fc9 | r View Live in Unit Settings.<br>la2c5cd1ff9896ec66 |
|                                                                                      | Add New Component                                   |
| P                                                                                    |                                                     |
| Discussio                                                                            | n HTML Problem Video                                |

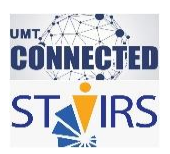

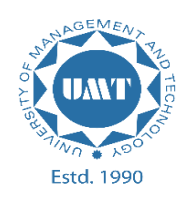

3. Change the Category and Sub-Category names like Category: Week 01 and Subcategory: Name of the topic which will be discussed in the Discussion Component.

| ritical Think              | ing Skills for                                       | ocumps room -      | псір тарі                                             |
|----------------------------|------------------------------------------------------|--------------------|-------------------------------------------------------|
| /elcome & I                | Editing: Discussion                                  |                    |                                                       |
| •                          | Display Name<br>The display name for this component. | Discussion         | Version<br>(blished)                                  |
| v live discu<br>n ID: 35ee | Category<br>A category name for the discussion. This | Week : 01 S        | , 2020 at 16:10 l                                     |
|                            | Subcategory<br>A subcategory name for the discuss    | Describe yourself. | ers<br>graded assign<br>en released.<br><b>ublish</b> |
|                            | Save Cancel                                          | Never publish      | ed                                                    |

4. Click on the Preview option.

| UMT CLTGSS_190620<br>Critical Thinking Skills for                                | Content - Settings - Too                           | ls –   |     |   |          | Help rabia.mir                                                                                                    |
|----------------------------------------------------------------------------------|----------------------------------------------------|--------|-----|---|----------|----------------------------------------------------------------------------------------------------|
| Let's Start / Welcome & Introduction                                             |                                                    |        |     |   |          | View Live Venion Preview                                                                                                    |
| Discussion                                                                       |                                                    | 🖋 EDIT | • ° | * | <b>1</b> | Draft (Never published)                                                                                                    |
| To view live discussions, click Preview o Discussion ID: 35ee74ec161b12c79d49fc9 | r View Live in Unit Settings.<br>a2c5cd1ff9896ec66 |        |     |   |          | Draft saved on Jul 11, 2020 at 16:12 UTC by<br>rabia.mirza<br>WILL BE VISIBLE TO:<br>Staff and Learners<br>I Hide from learners |

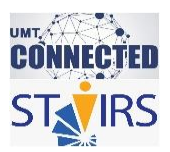

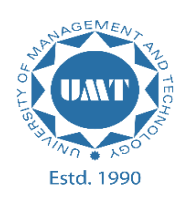

5. On the page under the section/ribbon of the "View this course as" there is navigation, click on the **Discussion option**.

| UMT: CLTGSS_190620<br>Critical Thinking S | 0<br>kills for the 21st Century Discover New                                |   |                  |  |  |  |  |  |  |
|-------------------------------------------|-----------------------------------------------------------------------------|---|------------------|--|--|--|--|--|--|
| View this course as: St                   | aff 🗸                                                                       |   |                  |  |  |  |  |  |  |
| Cour e Discussion W                       | Progress Instructor                                                         |   |                  |  |  |  |  |  |  |
| Course > Let's Start > Weld               | come & Introduction > Unit                                                  |   |                  |  |  |  |  |  |  |
|                                           |                                                                             |   |                  |  |  |  |  |  |  |
| < Previous                                | 2                                                                           | 8 | 8                |  |  |  |  |  |  |
|                                           | Unit<br>© Bookmark this page                                                |   |                  |  |  |  |  |  |  |
|                                           | Discussion<br>Topic: Week : 01 / Describe yourself.                         |   | Hide Discussion  |  |  |  |  |  |  |
|                                           | Show all posts V recent activity V<br>There are no posts in this topic yet. |   |                  |  |  |  |  |  |  |
|                                           | ×                                                                           |   |                  |  |  |  |  |  |  |
|                                           |                                                                             |   |                  |  |  |  |  |  |  |
|                                           |                                                                             |   | STAFF DEBUG INFO |  |  |  |  |  |  |

6. Under Filter Topics area locate the name of your category and click on it.

| UMT: CLTGSS_190620<br>Critical Thinking Skills for the 21st Century | Discover New                                               |                                                  |                                                            |                              | Help             | rabia.mirza 👻 |
|---------------------------------------------------------------------|------------------------------------------------------------|--------------------------------------------------|------------------------------------------------------------|------------------------------|------------------|---------------|
| A You must be enrolled in the course to see                         | course content. Enroll now.                                |                                                  |                                                            |                              |                  |               |
| Course Discussion Wiki Progress Ins                                 | structor                                                   |                                                  |                                                            |                              |                  | b.            |
| ■ All Topics                                                        |                                                            |                                                  |                                                            |                              | Search all posts | Search        |
| Filter Topics<br>Titer topics T                                     | Discussion Home<br>Critical Thinking Skills for the 21st ( | Century                                          |                                                            |                              |                  |               |
| All Discussions                                                     | Find discussions                                           | Use the All Topics menu to find specific topics. | Q Search all posts                                         | Filter and sort topics       |                  |               |
| Week: 01 Describe yourself.                                         | Engage with posts                                          | Vote for good posts and responses                | Report abuse, topics, and responses                        | Follow or unfollow posts     |                  |               |
| ¥                                                                   | Receive updates                                            | Check this box to receive an email dig           | est once a day notifying you about new, unread activity fi | rom posts you are following. |                  |               |
|                                                                     |                                                            |                                                  |                                                            |                              |                  |               |

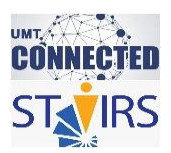

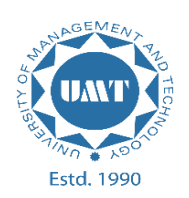

7. Locate the search bar and besides it click on the "Add a Post" button.

| Course Discussion Wiki P                          | rogress Inst | ructor                                                                                 |                                                  |                                                           |                               |                 |
|---------------------------------------------------|--------------|----------------------------------------------------------------------------------------|--------------------------------------------------|-----------------------------------------------------------|-------------------------------|-----------------|
| <                                                 |              |                                                                                        |                                                  |                                                           | Add a Post Sea th a           | Il posts Search |
| Filter Topics<br>filter topics<br>All Discussions | <b>T</b>     | Discussion Home<br>Critical Thinking Skills for the 21s<br>How to use UMTx discussions | t Century                                        |                                                           |                               |                 |
| ★ Posts I'm Following<br>General                  |              | Find discussions                                                                       | Use the All Topics menu to find specific topics. | Q Search all posts                                        | Filter and sort topics        |                 |
| Week : 01<br>Describe yourself.                   |              | Engage with posts                                                                      | Vote for good posts and responses                | Report abuse, topics, and responses                       | ★ Follow or unfollow posts    |                 |
|                                                   | v            | Receive updates                                                                        | Check this box to receive an email dig           | est once a day notifying you about new, unread activity f | from posts you are following. |                 |

8. Select the topic area, title and your question or idea (required) and press **Save**.

| ≡ All Topics                     | Add a Post Search all posts Search                                                                                                    |
|----------------------------------|----------------------------------------------------------------------------------------------------|
| Filter Topics                    | Add a Post                                                                                                    |
| Fiter topics All Discussions     | Post type     Questions rate issues that need answers. Discussions share ideas and stars conversations. (Reguired)                                      |
| * Posts I'm Following<br>General | ○ ? Question ● ♠ Discussion                                                                                                    |
| Week: 01                         | Topic area Add your pois to a referent topic to help others (find at (Bequired)                                                                         |
|                                  | Title Add a clear and descriptione title to encourage participation, (Required) DISCUSSION FORUM Your question or idea (required) B / 高 4 集團 注目 音 意   1 |
|                                  | Preview<br>In the context of an online course, much of the interaction is text-based. Post a short bio of yourself.                                     |
|                                  | Image: Submit Cancel                                                                                                    |

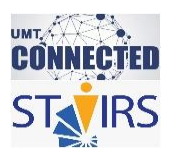

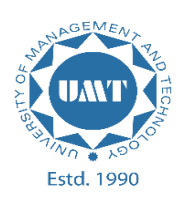

9. The discussion forum has been added.

| Critical Thinking Skills for the 21st Cent                                                                            | ury Discover New                                                                                                    | Help | rabia.mirza |
|----------------------------------------------------------------------------------------------------|----------------------------------------------------------------------------------------------------|------|-------------|
| Course Discussion Wiki Progress                                                                                       | Instructor<br>Add a Post Search all p                                                                                                    | osts | Search      |
| Filter Topics<br>Ther topics<br>All Discussions<br>* Posts I'm Following<br>General<br>Week: 01<br>Describe yourself. | DISCUSSION FORUM<br>Tables to a state to consex of an online course, much of the interaction is test-based. Post a short bio of yourself.<br>This post is valide to remote<br>B /   ● ← # #   E # # #   ● # # # #   ● # # # #   ● # # # # |      | O responses |

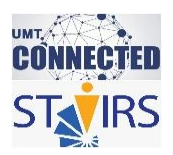

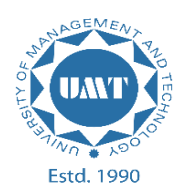

# HOW TO WRITE CODE OF IFRAME

1. Click on the "EDIT" option of the textbox component.

| UMT CLTGSS_190620<br>Critical Thinking Skills for | Content - | Settings 👻 | Tools – |        |             |   |   |  |
|---------------------------------------------------|-----------|------------|---------|--------|-------------|---|---|--|
| Let's Start / Welcome & Introduction              |           |            |         |        |             |   |   |  |
| Text                                              |           |            |         | ✓ EDIT | <b>•</b> 43 | 4 | Û |  |

2. Click on the "HTML" option.

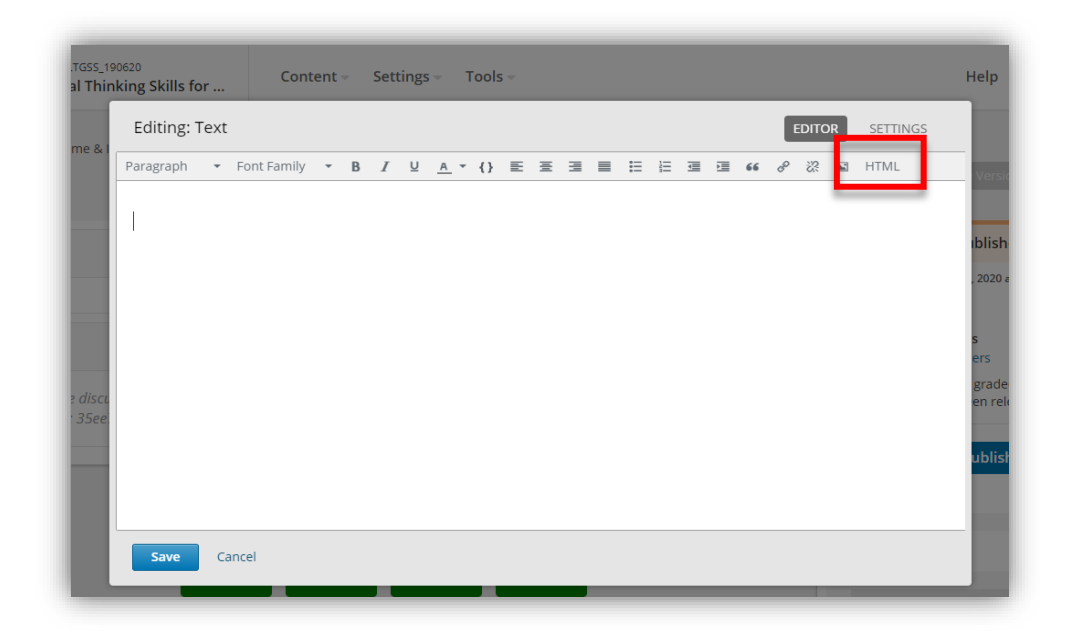

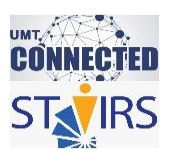

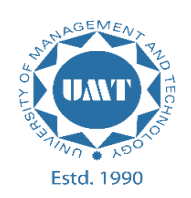

3. Paste the iFrame code that is provided below.

<iframe title="Graphics Designing" src="source of the YouTube video" width="100%" height="500px"></iframe>

**NOTE**: Do not change the \*width\*, however, you can change the \*height\* of the iframe as you like. In iframe \*src\* attribute you can give the link of any other website or pdf like \*src="paste the link of your website here in these quotation marks"\*, to change the \*title\* of iframe write title according to the video like \*title="write the title in between the quotes"\*

|                     | HTML source code                                                                                                    | ×                                   |
|---------------------|----------------------------------------------------------------------------------------------------|-------------------------------------|
| g Skills<br>Editing | 1 <iframe designing"="" of="" src-"source="" the="" title-"graphics="" video"="" width-"1003<br="" youtube="">2</iframe> | 55                                  |
| iragrapi            |                                                                                                    | Paste the provided iFrame code here |
|                     |                                                                                                    |                                     |
|                     |                                                                                                    | _                                   |
|                     |                                                                                                    | _                                   |
| Save                |                                                                                                    |                                     |
|                     |                                                                                                    | Cancel                              |

4. Copy the URL that you want to add to the iFrame.

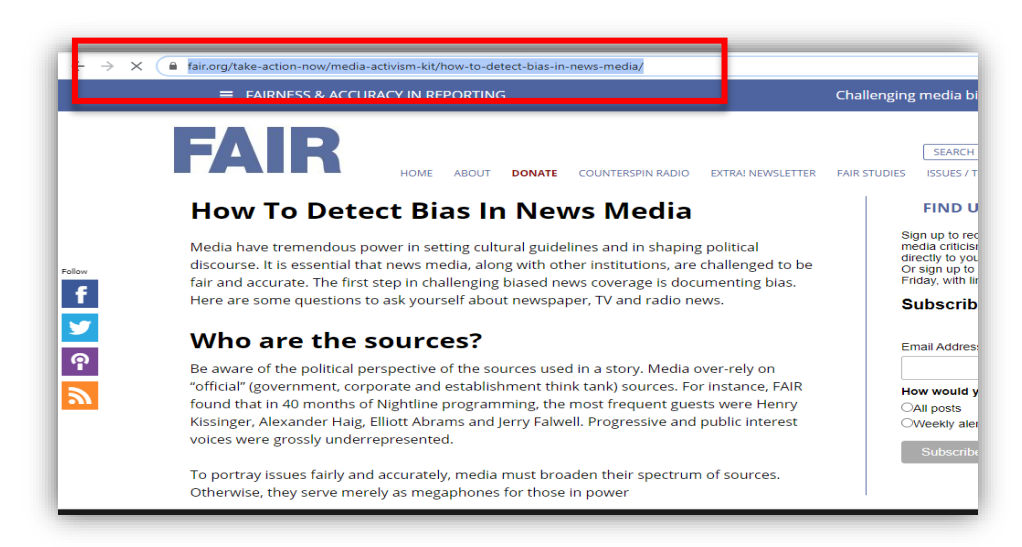

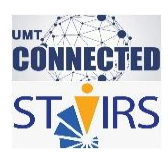

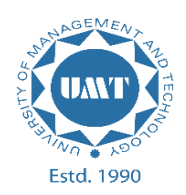

5. Add the required title name and paste the URL that was copied in step 4 in the src. Afterwards press "**Save**".

| ch:lle | HTML source code                                                                                                    | ×        |        |
|--------|----------------------------------------------------------------------------------------------------|----------|--------|
| SKIIIS | <pre>1 <iframe height="500px" src="https://fair.org/take-action-now/media-activism-kit/ detect-bias-in-news-media/" title="Fairness &amp; Accuracy"></iframe></pre> | how-to-  |        |
| diting | 2                                                                                                    |          | GS     |
| agrapl |                                                                                                    |          |        |
|        |                                                                                                    |          |        |
|        |                                                                                                    |          |        |
|        |                                                                                                    |          |        |
|        |                                                                                                    |          |        |
|        |                                                                                                    |          |        |
|        |                                                                                                    |          |        |
|        |                                                                                                    |          |        |
|        |                                                                                                    |          |        |
|        |                                                                                                    |          |        |
|        |                                                                                                    |          |        |
|        |                                                                                                    |          |        |
| Save   |                                                                                                    |          | -      |
|        |                                                                                                    | K Can el | cation |
|        |                                                                                                    |          |        |

6. The iFrame has been added.

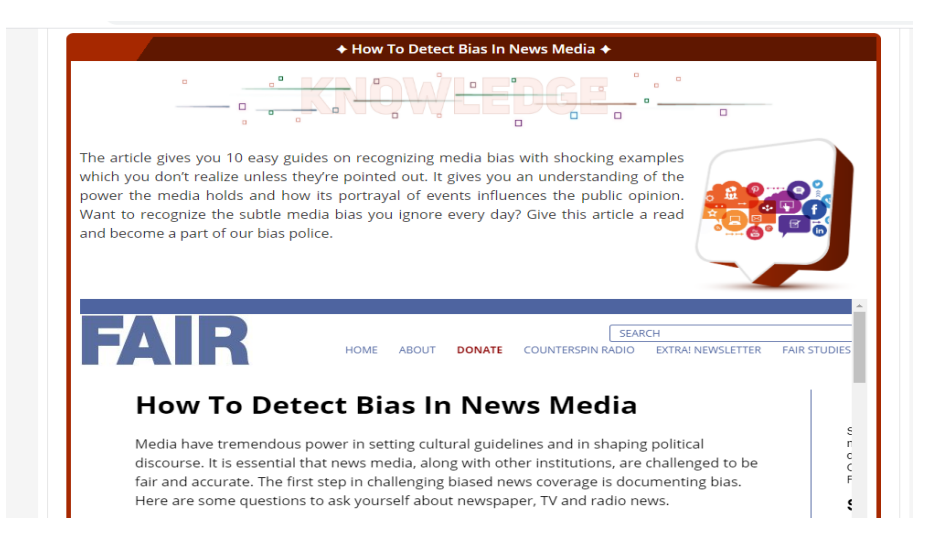

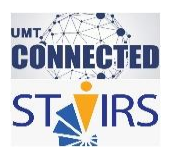

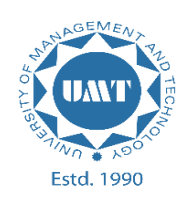

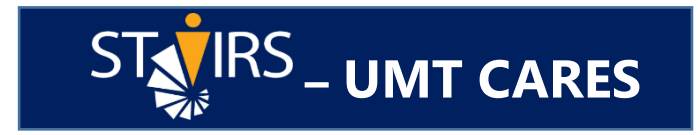

## S.T.A.I.R.S. is always there to assist you!

# Feel free to contact us @

## 0307-4446362

## stairs@umt.edu.pk